# MANUAL DE XEDI-GENERATOR

**CRE@TICA - DESARROLLO DE** SOFTWARE A LA MEDIDA Sistema para Generar archivos EDI, Envío por Correo electrónico o ftp

### Tabla de contenido

| Manual de Usuario de XEDI Generator                   |  |
|-------------------------------------------------------|--|
| Instalación                                           |  |
| Inicio del sistema                                    |  |
| Configuración de EDI's                                |  |
| Generando Archivos EDI                                |  |
| Menú de EDI $\rightarrow$ Configuración de EDI's      |  |
| Consulta de EDI's Generados v Reporte                 |  |
| Menú de EDI → Equivalencias, Códigos, Tipos v Tamaños |  |
| Herramientas $\rightarrow$ Opciones                   |  |
| Herramientas $\rightarrow$ Generar Plantillas XIs     |  |
| Acerca de.                                            |  |

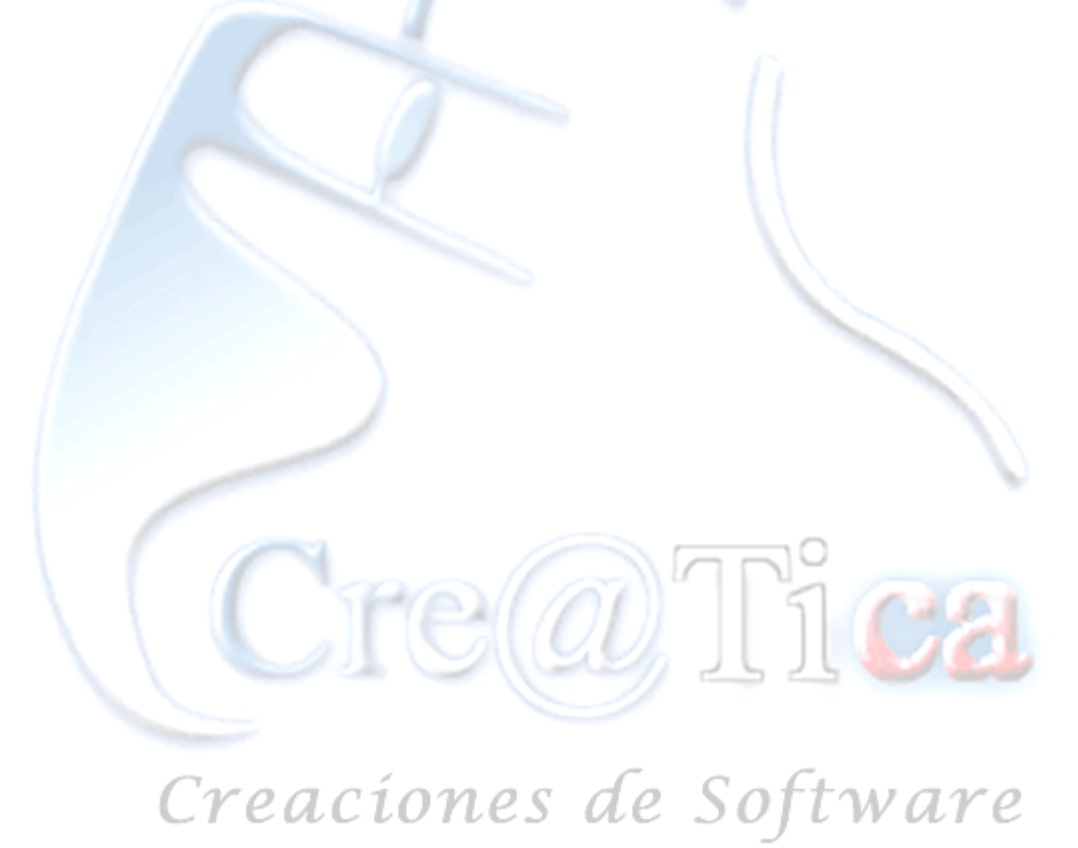

#### Manual de Usuario de XEDI Generator

#### Instalación

Para iniciar con la instalación nada más necesitamos tener un servidor instalado. Al tener esto, lo único que debemos hacer es correr el programa de instalación XEDISetup.exe .

| ame        | Date modified      | Туре              | Size     |
|------------|--------------------|-------------------|----------|
| ] EDI.bak  | 05/03/2012 11:20 a | BAK File          | 1,875 KB |
| XEDISetup  | 27/03/2012 01:48   | Windows Installer | 5,656 KB |
|            |                    |                   |          |
|            |                    |                   |          |
|            |                    |                   |          |
|            |                    |                   |          |
|            |                    |                   |          |
|            |                    |                   |          |
|            |                    |                   |          |
|            |                    |                   |          |
|            |                    |                   |          |
|            |                    |                   |          |
|            |                    |                   |          |
|            |                    |                   |          |
|            |                    |                   |          |
|            |                    |                   |          |
|            |                    |                   |          |
|            |                    |                   |          |
|            |                    |                   |          |
| <i>a i</i> | 6                  | 0.6.              |          |

### Creaciones de Software

Al entrar al programa de instalación nos va a pedir permiso de sistema para ejecutar el programa.

| Open File          | - Security Warning                                                                                                    | × |
|--------------------|----------------------------------------------------------------------------------------------------|---|
| The pu<br>run this | blisher could not be verified. Are you sure you want to software?                                                                                                    |   |
|                    | Name: S:\XEDI\XEDISetup.msi                                                                                                    |   |
| J&                 | Publisher: Unknown Publisher                                                                                                    |   |
|                    | Type: Windows Installer Package                                                                                                    |   |
|                    | From: S:\XEDI\XEDISetup.msi                                                                                                    |   |
|                    | Run Cancel                                                                                                    | ) |
| 8                  | This file does not have a valid digital signature that verifies its publisher. You should only run software from publishers you trust.<br><u>How can I decide what software to run?</u> |   |

Presionamos ejecutar, o "Run" en este caso. Entraremos al programa de instalación y seguimos los pasos correspondientes.

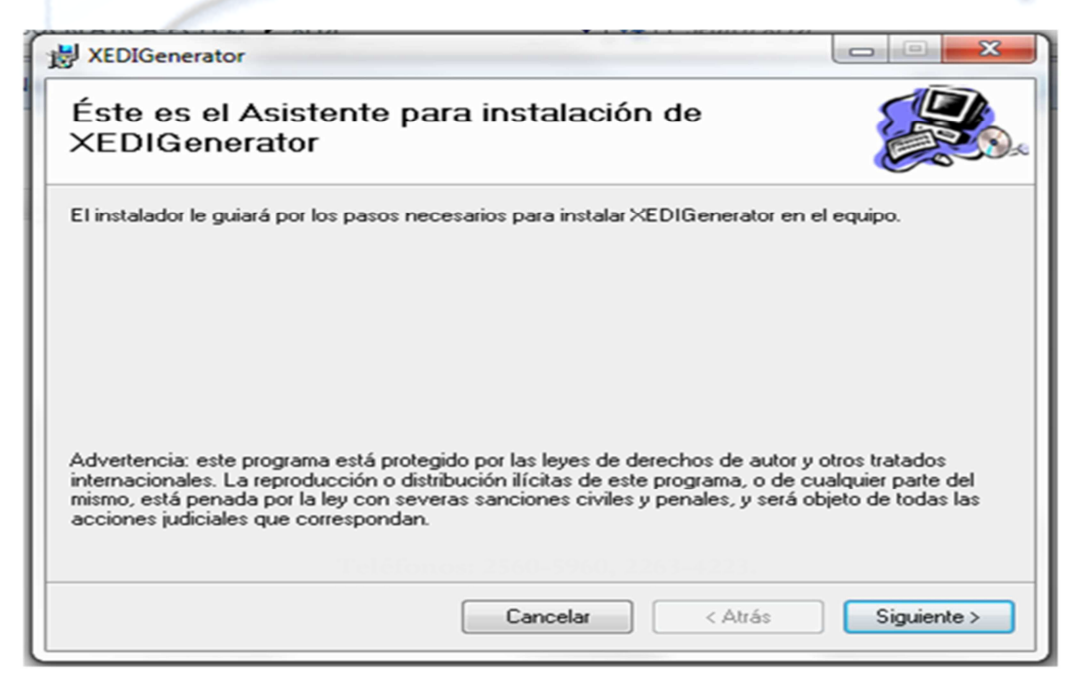

Teléfonos: 2560-5960, 2263-4223. Página web: <u>www.creatica.co.cr</u> Cre@Tica, Todos los Derechos Reservados. 2016 ഹ

Presionamos "siguiente".

| H XEDIGenerator                                                                                     |                           |
|----------------------------------------------------------------------------------------------------|---------------------------|
| Seleccionar carpeta de instalación                                                                  |                           |
| El instalador instalará XEDIGenerator en la siguiente carpeta.                                      |                           |
| Para instalarlo en esta carpeta haga clic en "Siguiente". Para instalarlo en<br>clic en "Examinar". | una carpeta distinta haga |
| <u>C</u> arpeta:                                                                                    |                           |
| C:\Program Files (x86)\Cre@Tica\XEDIGenerator\                                                      | Examinar                  |
|                                                                                                    | Espacio en disco          |
| Instalar XEDIGenerator sólo para este usuario o para todos los usuarios o                           | de este equipo:           |
| <ul> <li>Para todos los usuarios</li> <li>Sólo para este usuario</li> </ul>                         |                           |
| Cancelar < Atrás                                                                                    | Siguiente >               |
|                                                                                                    | 102                       |

# Creaciones de Software

Ś

Presionamos siguiente de nuevo.

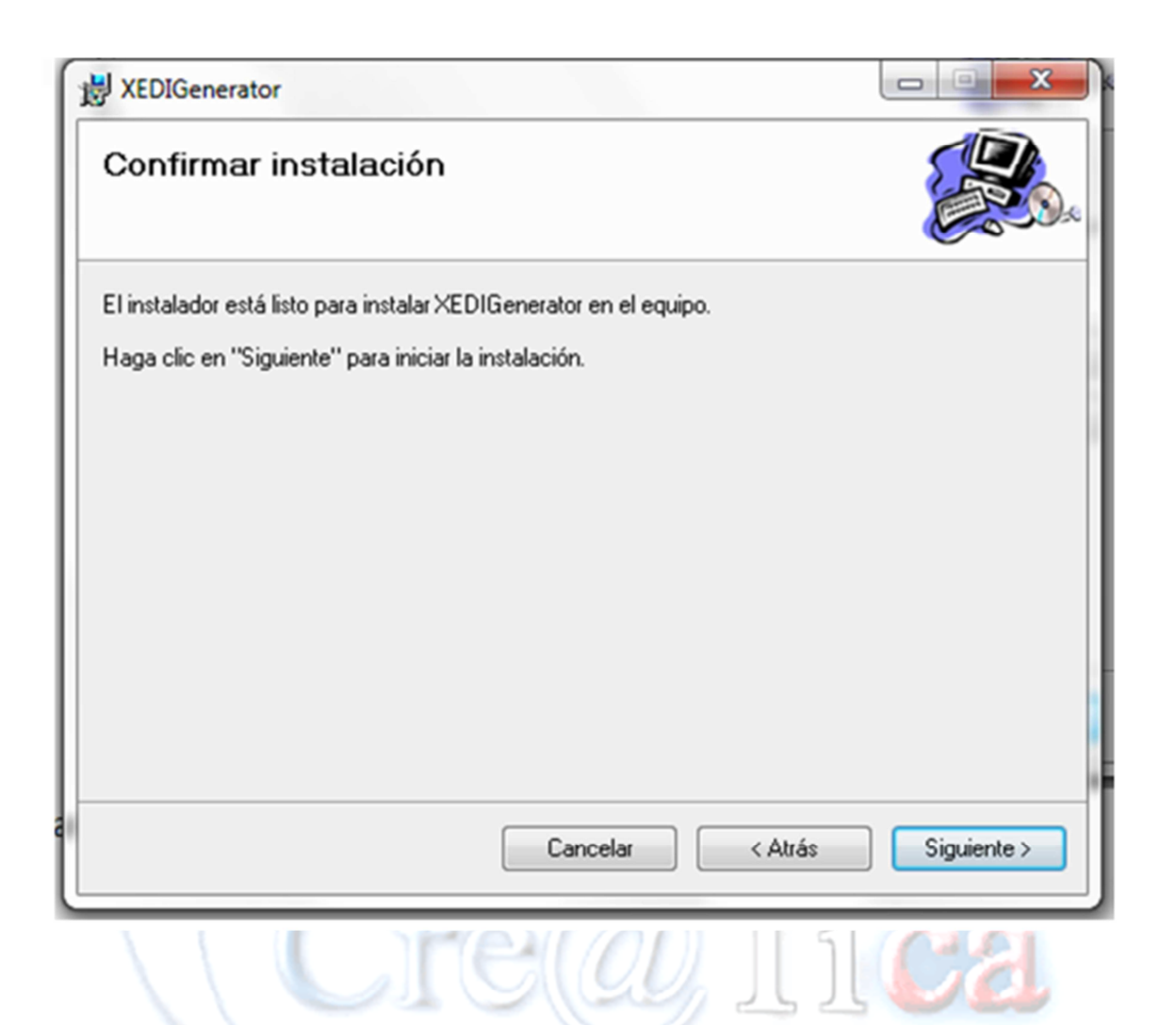

Presionamos siguiente y la instalación se iniciará. Nos pedirá permiso de sistema de nuevo, los aceptamos y la instalación se termina y presionamos cerrar. Ahora revisamos nuestro escritorio y debemos encontrar el icono del sistema.

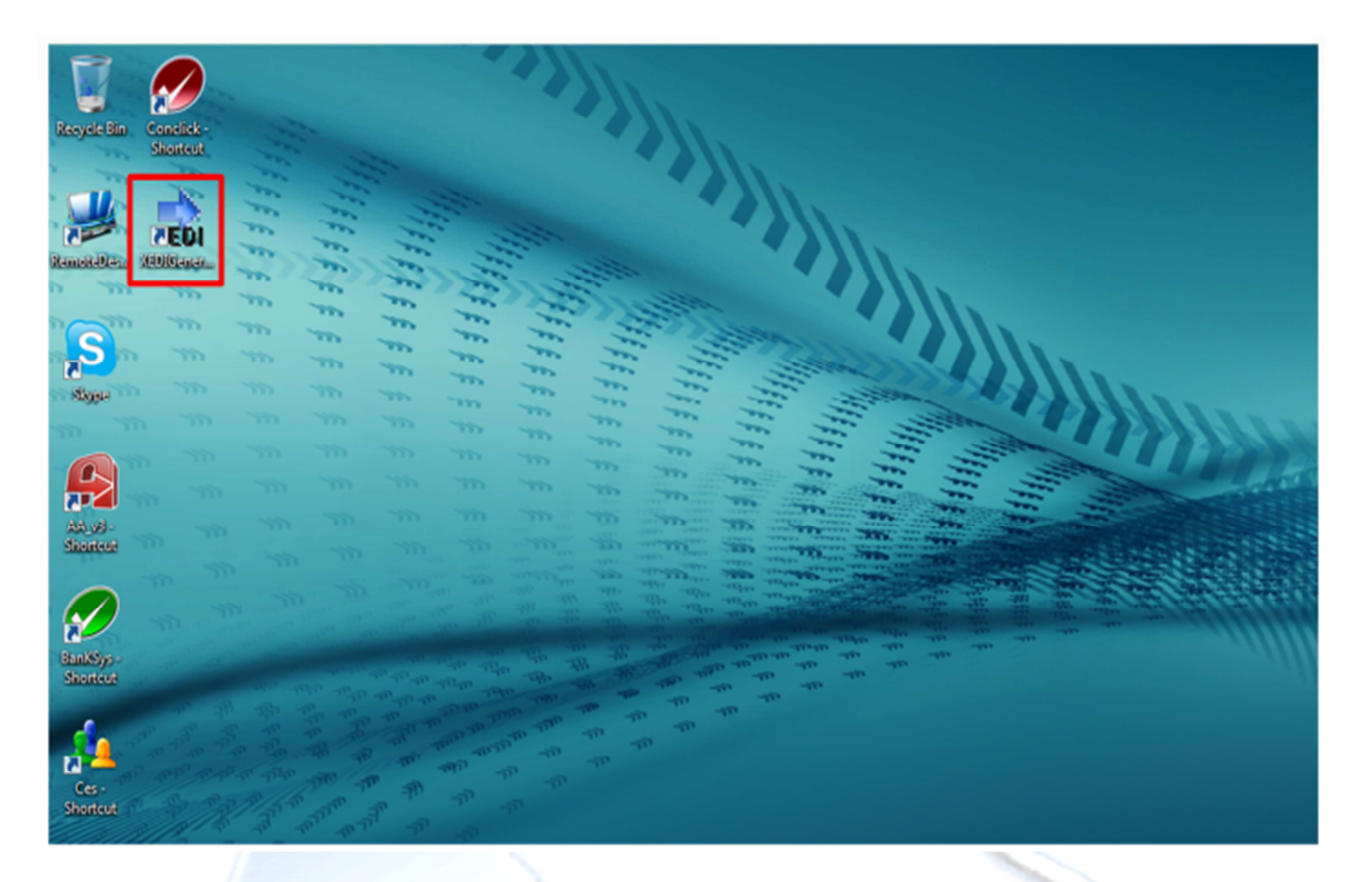

Al entrar por primera vez es común ver el siguiente mensaje.

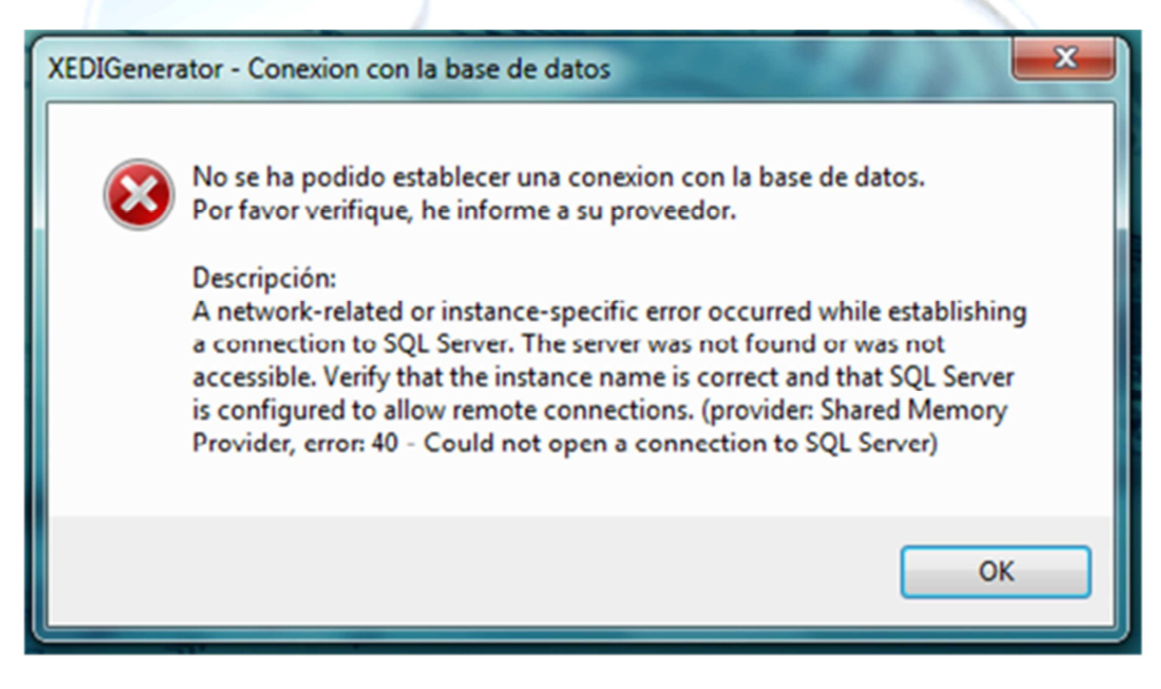

Presionamos OK.

| Parametros de | e conexion:         |                  |
|---------------|---------------------|------------------|
| Servidor:     | NOMBRE_DEL_SERVIDOR |                  |
| Base datos    | XEDI                |                  |
| Usuario:      | USUARIO_SQL_SERVER  |                  |
| Contraseña:   | •••••               |                  |
|               | - N                 | Acentar Cancelar |

 $\square$ 

Llenamos los campos con la información correspondiente y presionamos aceptar. Al configurar la pantalla anterior, debemos entrar al sistema. (En caso de no conocer el detalle de esta información consultarlo con el administrador de sistemas de su compañía o con el personal de Cre@tica)

Cre@Tica Creaciones de Software

#### Inicio del sistema

Nos saldrá una pantalla para seleccionar predio, seleccionamos el predio con el que vamos a trabajar.

| Seleccionar Pre | dio            |
|-----------------|----------------|
| Selecc          | cionar Predio  |
| Código          | Nombre         |
| 1               | Predio Limón   |
| 2               | Predio Caldera |
|                 |                |
|                 |                |
|                 |                |
|                 | a.             |

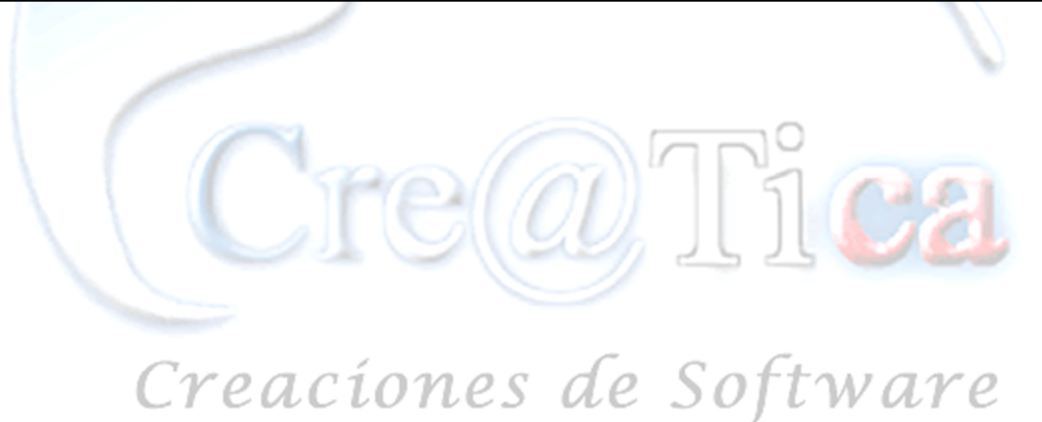

Después de seleccionar el predio entramos a la pantalla de inicio del sistema. Menú Principal

M

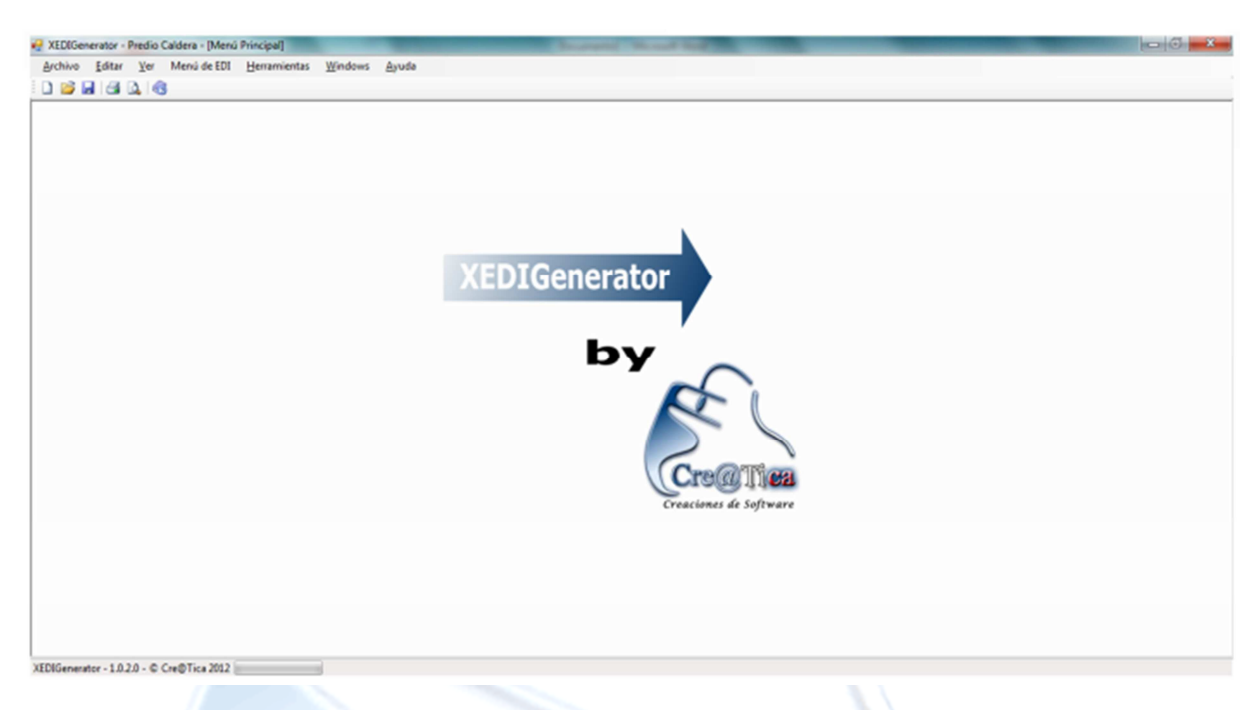

Al ir al menú "Menú de EDI" tenemos dos opciones deshabilitadas.

| Configuración de EDI's                                        |
|---------------------------------------------------------------|
|                                                               |
| Equivalencias Códigos, Tipos y Tamaños<br>Generación de EDI's |

10

Esto se debe a que nuestro producto no está registrado aún, podemos dejarlo así en máquinas donde el sistema se va a usar solo para generar archivos EDI, pero en máquinas de personas a las que se desee dar acceso a configuración de archivos EDI se debe registrar el producto. Para registrarlo entramos en el menú

"Ayuda" y seleccionamos la opción "Registrar ID".

| Registrar xEDIGenerator                      |                                                                                                    |
|----------------------------------------------|----------------------------------------------------------------------------------------------------|
| XEDIGenerator<br>by<br>Creations de Seftware | XEDIGenerator<br>1.0.2.0<br>Copyrigth © 2012 Cre@tica (R&R Soporte y Desarrollo S.A)<br>Centroamerica, Costa Rica<br>http://www.creatica.co.cr |
| 1. Consultar                                 |                                                                                                    |
| Serie                                        |                                                                                                    |
| Clave:                                       | 2. Registrar                                                                                                    |

Presionamos el botón "Consultar" y nos muestra el número de serie, después ingresamos la clave (Esta clave debe ser proporcionada por el personal de Cre@tica) y presionamos el botón "Registrar". Al registrar el programa con éxito el mismo se cierra, volvemos a ingresar y ya podemos ver habilitadas las opciones que antes no lo estaban.

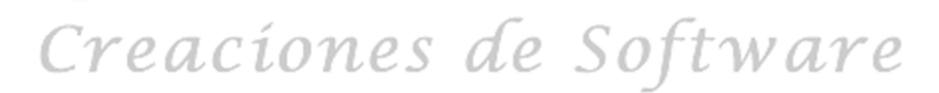

#### Configuración de EDI's

El sistema trabaja por medio de plantillas definidas según la naviera. Soportar EDI's de COARRI o CODECO. También se pueden personalizar formatos según lo requerido por la naviera

| Archivo Editar Yer Menú de EDI Herramientas Windows Ayuda     Image: Image: Im                                                              |       |
|----------------------------------------------------------------------------------------------------|-------|
| Image: Source Cargo Automatic Cargo Automatic Automatic Cargo Automatic Cargo A | -     |
| Nombre EDI:         ©OARRI_CARGA_LIMON           Dirección:         C:\Tica\GrupoH           Nombre:         COARRI_CARGA_LIMON         Extención:         to           Consecutivo:         11         Image: Image: Im                                                                                                    |       |
| Dirección: C:\Tica\GrupoH<br>Nombre: COARRI_CARGA_LIMON Extendón: IX<br>Consecutivo: 11<br>Linea:<br>Indice Linea<br>0 UNA+?'<br>1 UNB+UNOA:1+HUMBER+HLC+FECHA_REAL:HORA_REAL+CONSECUTIVO'<br>2 UNH+1228-COARRI:D:958:UN:ITG14'<br>3 BGM+46+LOADING+1228+9'<br>4 TDT2-0PPV0YAGE+1++HLCU:172:166+++NOMBREVAPOR::146'<br>5 RFF+VON:SCHEDULE'<br>6 LOC+11+CRLI0:139:6+JAPDEV002'<br>7 EQD+CN+ID_CONTENEDOR+TIPO_CONTENEDORTYPE:102:5+++CONDICION'<br>8 RFF=NSHIPMENT'<br>9 DTM+203:FECHA_EFECTIVAHORA_EFECTIVA-203'<br>10 LOC+9+PUERTO:139:6'<br>11 MEA+AAE+G+KGM:/PESO'<br>13 TTMP+2+TEMPERATURA/CEL'<br>14 SEL+MARCHAMO+SH'<br>15 CARGA_PELIGROSA'<br>16 CNT+16:46'<br>17 UNT+16+1228'                                                                                                    | ר     |
| Nombre:         COARRI_CARGA_LIMON         Extension:         Ix           Consecutivo:         11         III         IIII         IIIIIIIIIIIIIIIIIIIIIIIIIIIIIIIIIIII                                                                                                    |       |
| Consecutivo: 11                                                                                                    | xt    |
| Linea:           Indice         Linea           0         UNA:+.?'           1         UNB+UNOA:1+HUMBER+HLC+FECHA_REAL:HORA_REAL+CONSECUTIVO'           2         UNH+1228+COARRI:D:95B:UN:ITG14'           3         BGM+46+LOADING+1228+9'           4         TDT+20+DPVOYAGE+1++HLCU:172:166+++NOMBREVAPOR::146'           5         RFF+NON:SCHEDULE'           6         LOC+11+CRLIO:139:6+JAPDEV002'           7         EQD+CN+ID_CONTENEDOR+TIPO_CONTENEDORTYPE:102:5+++CONDICION'           8         RFF+BN:SHIPMENT'           9         DTM+203:FECHA_EFECTIVAHORA_EFECTIVA:203'           10         LOC+9+PUERTO:139:6'           11         MEA+AAE+G+KGM:PESO'           13         TMP+2+TEMPERATURA:CEL'           14         SEL+MARCHAMO+SH'           15         CARGA_PELIGROSA'           16         CNT+16:46'           17         UNT+16+1228'                                                                                                    |       |
| Indice         Linea           0         UNA:+.?'           1         UNB+UNOA:1+HUMBER+HLC+FECHA_REAL:HORA_REAL+CONSECUTIVO'           2         UNH+1228+COARRI:D:95B:UN:ITG14'           3         BGM+46+LOADING+1228+9'           4         TDT+20+DPVOYAGE+1++HLCU:172:166+++NOMBREVAPOR::146'           5         RFF+VON:SCHEDULE'           6         LOC+11+CRLIO:139:6+JAPDEV002'           7         EQD+CN+ID_CONTENEDOR+TIPO_CONTENEDORTYPE:102:5+++CONDICION'           8         RFF+BN:SHIPMENT'           9         DTM+203:FECHA_EFECTIVAHORA_EFECTIVA:203'           10         LOC+9+PUERTO:139:6'           11         MEA+AAE+G+KGM:PESO'           13         TMP+2+TEMPERATURA:CEL'           14         SEL+MARCHAMO+SH'           15         CARGA_PELIGROSA'           16         CNT+16:46'           17         UNT+16+1228'                                                                                                    |       |
| 0       UNA:+.?'         1       UNB+UNOA:1+HUMBER+HLC+FECHA_REAL:HORA_REAL+CONSECUTIVO'         2       UNH+1228+COARRI:D:95B:UN:ITG14'         3       BGM+46+LOADING+1228+9'         4       TDT+20+DPVOYAGE+1++HLCU:172:166+++NOMBREVAPOR::146'         5       RFF+VON:SCHEDULE'         6       LOC+11+CRLI0:139:6+JAPDEV002'         7       EQD+CN+ID_CONTENEDOR+TIPO_CONTENEDORTYPE:102:5+++CONDICION'         8       RFF+8N:SHIPMENT'         9       DTM+203:FECHA_EFECTIVAHORA_EFECTIVA:203'         10       LOC+9+PUERT0:139:6'         11       MEA+AE+G+KGM:PESO'         13       TMP+2+TEMPERATURA:CEL'         14       SEL-MARCHAMO-SH'         15       CARGA_PELIGROSA'         16       CNT+16:46'         17       UNT+16+1228'                                                                                                    |       |
| 1       UNB+UNOA:1+HUMBER+HLC+FECHA_REAL:HORA_REAL+CONSECUTIVO'         2       UNH+1228+COARRI:D:95B:UN:ITG14'         3       BGM+46+LOADING+1228+9'         4       TDT+20+DPVOYAGE+1++HLCU:172:166+++NOMBREVAPOR::146'         5       RFF+VON:SCHEDULE'         6       LOC+11+CRLI0:139:6+JAPDEV002'         7       EQD+CN+ID_CONTENEDOR+TIPO_CONTENEDORTYPE:102:5+++CONDICION'         8       RFF+BN:SHIPMENT'         9       DTM+203:FECHA_EFECTIVAHORA_EFECTIVA:203'         10       LOC-9+PUERTO:139:6'         11       MEA+AE+G+KGM:PESO'         13       TMP+2+TEMPERATURA:CEL'         14       SEL-MARCHAMO-SH'         15       CARGA_PELIGROSA'         16       CNT+16:46'         17       UNT+16+1228'                                                                                                    | יור   |
| 2       UNH+1228+COARRI:D:95B:UN:ITG14'         3       BGM+46+LOADING+1228+9'         4       TDT+20+DPVOYAGE+1++HLCU:172:166+++NOMBREVAPOR::146'         5       RFF+VON:SCHEDULE'         6       LOC+11+CRLID:139:6+JAPDEV002'         7       EQD+CN+ID_CONTENEDOR+TIPO_CONTENEDORTYPE:102:5+++CONDICION'         8       RFF+8N:SHIPMENT'         9       DTM+203:FECHA_EFECTIVAHORA_EFECTIVA:203'         10       LOC+3+PUERTO:139:6'         11       MEA+AAE+G+KGM:PESO'         13       TMP+2+TEMPERATURA:CEL'         14       SEL+MARCHAMO+SH'         15       CARGA_PELIGROSA'         16       CNT+16:46'         17       UNT+16+1228'                                                                                                    |       |
| 3       BGM+46+LOADING+1228+9'         4       TDT+20+DPVOYAGE+1++HLCU:172:166+++NOMBREVAPOR::146'         5       RFF+VON:SCHEDULE'         6       LOC+11+CRLIO:139:6+JAPDEV002'         7       EQD+CN+ID_CONTENEDOR+TIPO_CONTENEDORTYPE:102:5+++CONDICION'         8       RFF+8N:SHIPMENT'         9       DTM+203:FECHA_EFECTIVAHORA_EFECTIVA:203'         10       LOC+9+PUERTO:139:6'         11       MEA+AAE+G+KGM:PESO'         13       TMP+2+TEMPERATURA.CEL'         14       SEL+MARCHAMO+SH'         15       CARGA_PELIGROSA'         16       CNT+16:46'         17       UNT+16+1228'                                                                                                    |       |
| 4       TDT+20+DPVOYAGE+1++HLCU:172:166+++NOMBREVAPOR::146'         5       RFF+VON:SCHEDULE'         6       LOC+11+CRLIO:139:6+JAPDEV002'         7       EQD+CN+ID_CONTENEDOR+TIPO_CONTENEDORTYPE:102:5+++CONDICION'         8       RFF+8N:SHIPMENT'         9       DTM+203:FECHA_EFECTIVAHORA_EFECTIVA:203'         10       LOC+9+PUERTO:139:6'         11       MEA+AAE+G+KGM:PESO'         13       TMP+2+TEMPERATURA:CEL'         14       SEL+MARCHAMO+SH'         15       CARGA_PELIGROSA'         16       CNT+16:46'         17       UNT+16+1228'         4       11                                                                                                    |       |
| 5       RFF+VON:SCHEDULE'         6       LOC+11+CRLIO:139:6+JAPDEV002'         7       EQD+CN+ID_CONTENEDOR+TIPO_CONTENEDORTYPE:102:5+++CONDICION'         8       RFF+BN:SHIPMENT'         9       DTM+203:FECHA_EFECTIVAHORA_EFECTIVA:203'         10       LOC+9+PUERTO:139:6'         11       MEA+AAE+G+KGM:PESO'         13       TMP+2+TEMPERATURA:CEL'         14       SEL+MARCHAMO+SH'         15       CARGA_PELIGROSA'         16       CNT+16:46'         17       UNT+16+1228'         4       11                                                                                                    |       |
| 6       LOC+11+CRLI0:139:6+JAPDEV002'         7       EQD+CN+ID_CONTENEDOR+TIPO_CONTENEDORTYPE:102:5+++CONDICION'         8       RFF+BN:SHIPMENT'         9       DTM+203:FECHA_EFECTIVAHORA_EFECTIVA:203'         10       LOC+PUERTO:139:6'         11       MEA+AAE+G+KGM:PESO'         13       TMP+2+TEMPERATURA:CEL'         14       SEL-MARCHAMO+SH'         15       CARGA_PELIGROSA'         16       CNT+16:46'         17       UNT+16+1228'                                                                                                    |       |
| 7       EQD+CN+ID_CONTENEDOR+TIPO_CONTENEDORTYPE:102:5+++CONDICION'       E         8       RFF+BN:SHIPMENT'       9         9       DTM+203:FECHA_EFECTIVAHORA_EFECTIVA:203'       10         10       LOC+9+PUERTO:139.6'       11         11       MEA+AAE+G+KGM:PESO'       13         13       TMP+2+TEMPERATURA:CEL'       14         14       SEL-MARCHAMO+SH'       15         15       CARGA_PELIGROSA'       16         16       CNT+16:46'                                                                                                    |       |
| 8       RFF+BN:SHIPMENT'         9       DTM+203:FECHA_EFECTIVAHORA_EFECTIVA:203'         10       LOC+9+PUERT0:139.6'         11       MEA+AAE+G+KGM:PESO'         13       TMP+2+TEMPERATURA:CEL'         14       SEL-MARCHAMO-SH'         15       CARGA_PELIGROSA'         16       CNT+16:46'         17       UNT+16+1228'                                                                                                    | =   - |
| 9         DTM+203;FECHA_EFECTIVAHORA_EFECTIVA:203'           10         LOC+9+PUERT0:139;6'           11         MEA+AAE+G+KGM:PESO'           13         TMP+2+TEMPERATURA:CEL'           14         SEL+MARCHAMO+SH'           15         CARGA_PELIGROSA'           16         CNT+16:46'           17         UNT+16+1228'                                                                                                    |       |
| 10     LOC+9+PUERT0:139:6'       11     MEA+AAE+G+KGM:PESO'       13     TMP+2+TEMPERATURA:CEL'       14     SEL+MARCHAMO+SH'       15     CARGA_PELIGROSA'       16     CNT+16:46'       17     UNT+16+1228'                                                                                                    |       |
| 11     MEA+AAE+G+KGM:PESO'       13     TMP+2+TEMPERATURA:CEL'       14     SEL+MARCHAMO+SH'       15     CARGA_PELIGROSA'       16     CNT+16:46'       17     UNT+16+1228'                                                                                                    |       |
| 13       TMP+2+TEMPERATURA:CEL'         14       SEL+MARCHAMO+SH'         15       CARGA_PELIGROSA'         16       CNT+16:46'         17       UNT+16+1228'         4       III                                                                                                    |       |
| 14         SEL+MARCHAMO+SH*           15         CARGA_PELIGROSA*           16         CNT+16:46*           17         UNT+16+1228*            III                                                                                                    |       |
| 15 CARGA_PELIGROSA'<br>16 CNT+16:46'<br>17 UNT+16+1228'<br><                                                                                                    |       |
| 16 CNT+16:46'<br>17 UNT+16+1228'<br><                                                                                                    |       |
| 17 UNT+16+1228'                                                                                                    | -     |
|                                                                                                    | -     |
|                                                                                                    |       |
|                                                                                                    |       |
|                                                                                                    |       |

## Creaciones de Software

#### **Generando Archivos EDI**

Para generar un archivo EDI, debemos ir al menú de EDI y seleccionamos la opción "generación de EDI's" o bien en el menú "archivo" opción "nuevo".

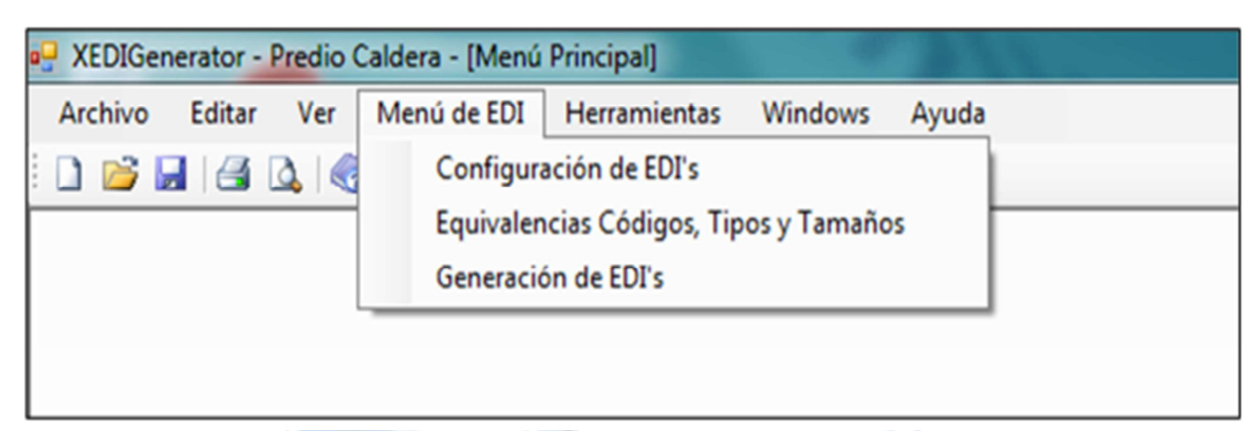

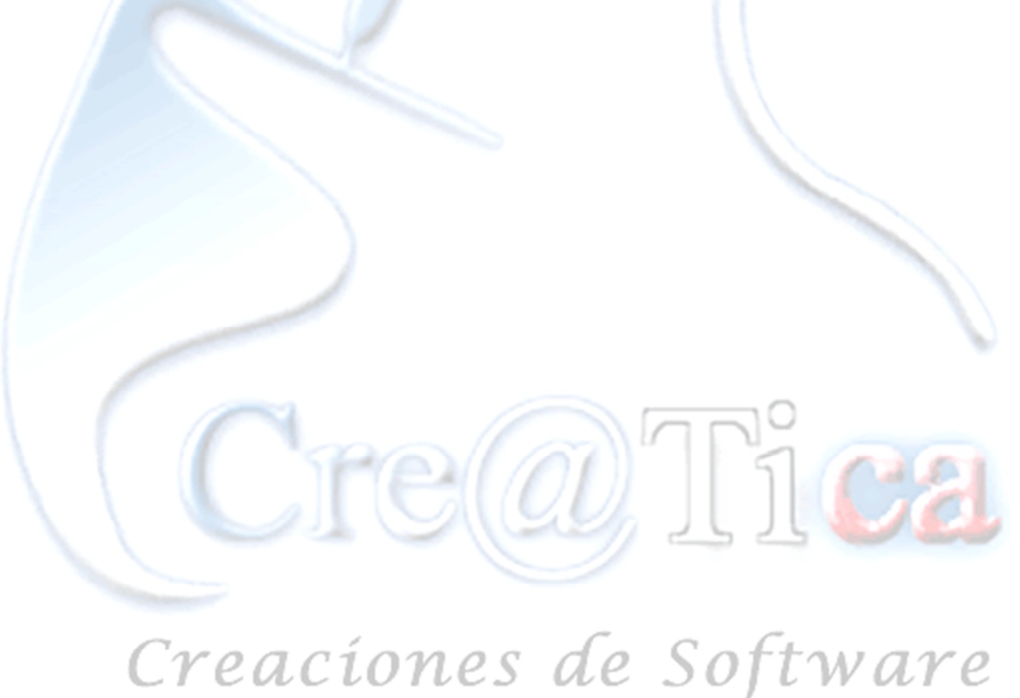

Primero seleccionamos el archivo EDI que queremos generar, luego seleccionamos el archivo Xls (Excel) del cual sacaremos la información para nuestro archivo EDI.

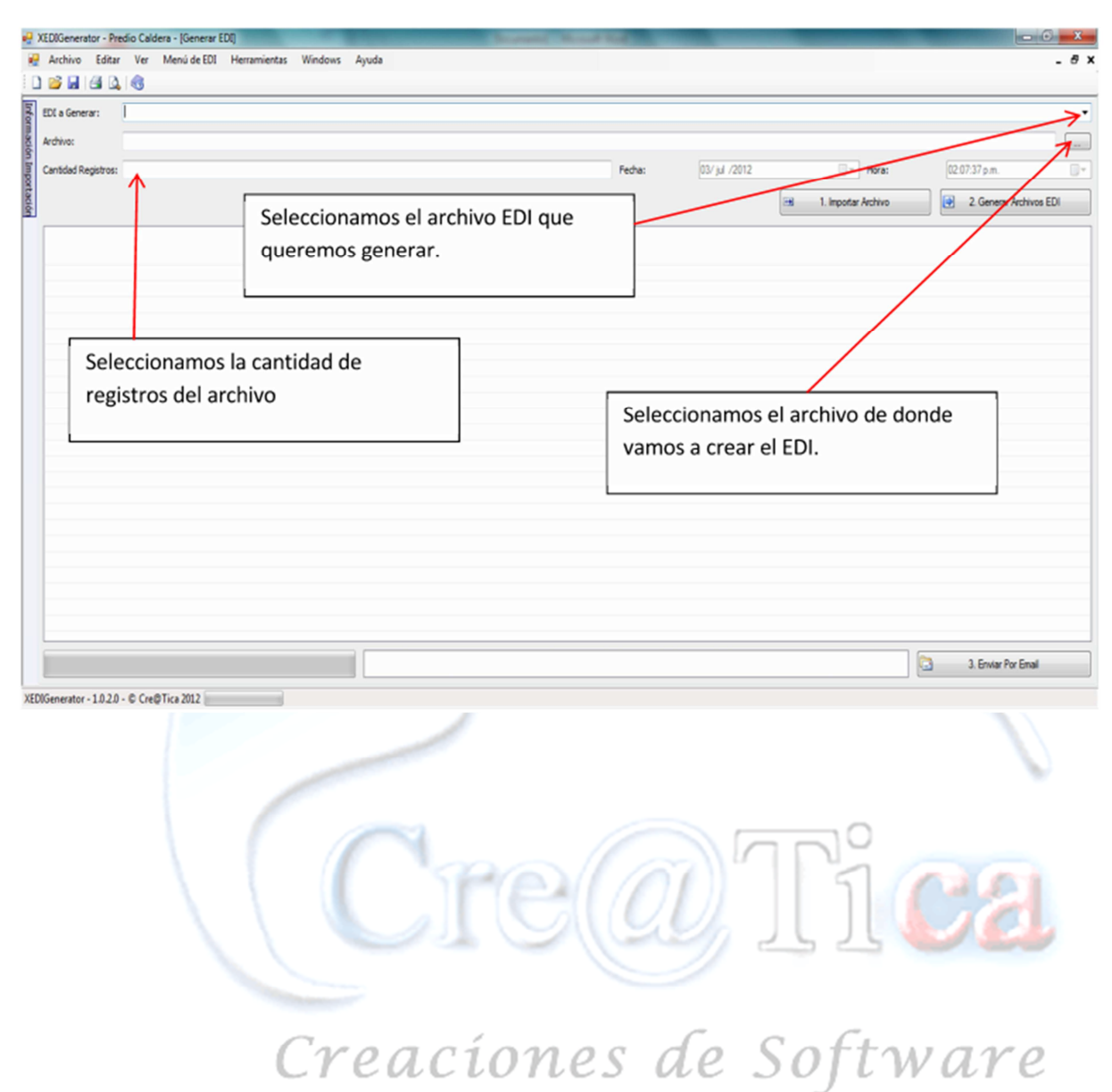

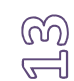

| 🖳 Open               |                         |          | Patte              | _                  | x |
|----------------------|-------------------------|----------|--------------------|--------------------|---|
| 🖉 🖉 🔚 Desktop 🕨      |                         |          | ▼ 🍫 Search D       | )esktop            | ۶ |
| Organize 👻 New folde | r                       |          |                    | ) III              | 0 |
| Arr Favorites        | Name                    | Size     | Item type          | Date modified      | ^ |
| E Desktop            | 輚 Homegroup             |          |                    |                    |   |
| 📕 Downloads          | SoporteCreatica         |          |                    |                    |   |
| 🔛 Recent Places      | 🖳 Computer              |          |                    |                    |   |
| E                    | 📬 Network               |          |                    |                    |   |
| 🛛 🥽 Libraries        | 😹 RemoteDesktopMa       | 2 KB     | Shortcut           | 20/06/2012 12:35   |   |
|                      | 😥 Skype                 | 3 KB     | Shortcut           | 29/06/2012 11:37 a |   |
| 🛛 🔣 Homegroup        | 📩 XEDIGenerator.exe     | 3 KB     | Shortcut           | 03/07/2012 01:27   | E |
|                      | 🔊 AA_v3 - Shortcut      | 2 KB     | Shortcut           | 11/06/2012 10:42 a |   |
| 4 🖳 Computer         | 🔊 BanKSys - Shortcut    | 2 KB     | Shortcut           | 14/06/2012 11:46 a |   |
| 🛛 🏭 TI106302W0C (C:  | 📩 Ces - Shortcut        | 2 KB     | Shortcut           | 14/06/2012 11:51 a |   |
| 🖓 🖵 compartido (\\S( | 🔚 Ces, nuevo            | 1,491 KB | WinRAR ZIP archive | 20/06/2012 09:19 a |   |
|                      | 😿 Conclick - Shortcut   | 2 KB     | Shortcut           | 14/06/2012 11:46 a |   |
| 🗉 📬 Network 🔍 🔻      | 🕙 Copia de Plantilla    | 27 KB    | Hoja de cálculo d  | 03/07/2012 02:00   | * |
| File na              | ame: Copia de Plantilla |          |                    | -                  |   |
|                      |                         |          | Open               | Cancel             | ] |

Después seleccionamos la cantidad de registros que estarán en el archivo y presionamos "importar archivo"

| 25/feb /2016 | Hora                  | 03:39 p.m.              |
|--------------|-----------------------|-------------------------|
|              | 🖽 1. Importar Archivo | 2. Generar Archivos EDI |

Así se debe ver la pantalla una vez realizado este paso

|                    |                     | ALDERA             |                    |        |            |       |           |             |          |                     |                 |                    |   |
|--------------------|---------------------|--------------------|--------------------|--------|------------|-------|-----------|-------------|----------|---------------------|-----------------|--------------------|---|
| chivo:             | C:\Users\SoporteCre | atica\Desktop\Copi | a de Plantilla xis |        |            |       |           |             |          |                     |                 |                    |   |
| antidad Registros: | 1                   |                    |                    |        |            |       | Fechai    | 03/ jul /20 | 12       | - Hora:             | 03.29-37        | um.                | 1 |
|                    |                     |                    |                    |        |            |       |           |             | 8        | 1. Importar Archivo | 2.6             | enerar Archivos ED |   |
| FECHA_EFECTI       | HORA_EFECTIVA       | ID_CONTENED        | TIPO_CONTEN        | TAMAÑO | NUMERO_EMB | PESO  | CONDICION | MARCHAMO    | SCHEDULE | TEMPERATURA         | VAPOR           | DPVOYAGE           |   |
| 11/04/2009         | 23.00               | CRXU9708010        | 45G0               | 40     | 15141268   | 17020 | FULL      | 2673854     | 914W     |                     | Corecan Express | 31345              |   |
|                    |                     |                    |                    |        |            |       |           |             |          |                     |                 |                    |   |
|                    |                     |                    |                    |        |            |       |           |             |          |                     |                 |                    |   |
|                    |                     |                    |                    |        |            |       |           |             |          |                     |                 |                    |   |
|                    |                     |                    |                    |        |            |       |           |             |          |                     |                 |                    |   |
|                    |                     |                    |                    |        |            |       |           |             |          |                     |                 |                    |   |
|                    |                     |                    |                    |        |            |       |           |             |          |                     |                 |                    |   |
|                    |                     |                    |                    |        |            |       |           |             |          |                     |                 |                    |   |
|                    |                     |                    |                    |        |            |       |           |             |          |                     |                 |                    |   |
|                    |                     |                    |                    |        |            |       |           |             |          |                     |                 |                    |   |
|                    |                     |                    |                    |        |            |       |           |             |          |                     |                 |                    |   |
|                    |                     |                    |                    |        |            |       |           |             |          |                     |                 |                    |   |
|                    |                     |                    |                    |        |            |       |           |             |          |                     |                 |                    |   |
|                    |                     |                    |                    |        |            |       |           |             |          |                     |                 |                    |   |
|                    |                     |                    |                    |        |            |       |           |             |          |                     |                 |                    |   |
|                    |                     |                    |                    |        |            |       |           |             |          |                     |                 |                    |   |
| <                  |                     |                    |                    |        |            |       |           |             |          |                     |                 |                    |   |

ら し し し

Luego "Generar Archivos EDI" y el sistema Generará los EDIs deseados

|              |                       | _ <i>8</i>              |
|--------------|-----------------------|-------------------------|
|              |                       |                         |
|              |                       |                         |
| 25/feb /2016 | Hora:                 | 03:39 p.m.              |
|              | 🕀 1. Importar Archivo | 2. Generar Archivos EDI |

El sistema nos preguntará si deseamos actualizar el consecutivo, presionamos sí o no, según como deseemos utilizarlo.

| nform        | EDI a Generar:      | COARRI_CARGA_L                                              | MON         |             |      |       |            |           |                           |               |                 |          |
|--------------|---------------------|-------------------------------------------------------------|-------------|-------------|------|-------|------------|-----------|---------------------------|---------------|-----------------|----------|
| iación Impor | Archivo:            | C:\Program Files (x86)\Cre@Tica\XEDIGenerator\Plantilla.xls |             |             |      |       |            |           |                           |               |                 |          |
|              | Cantidad Registros: | 1                                                           |             |             |      | Fecha |            |           | 17/ene/2012               | Hora:         | 12:38:11 p.m.   |          |
| tación       |                     |                                                             |             |             |      |       | [          |           | 1. Importar Archivo       |               | 2. Generar Arch | ivos EDI |
|              | FECHA_EFECTI        | HORA_EFECTIVA                                               | ID_CONTENED | TIPO_CONTEN | TAMA | NO    | NUMERO_    | EMB       | PESO                      | CONDICION     | MARCHAMO        | SCHEDU   |
|              | 11/04/2009          | 23:00                                                       | CRXU9708010 | 45G0        | 40   |       | 15141268   |           | 17020                     | FULL          | 2673854         | 914W     |
|              |                     |                                                             |             |             |      | ()    | Desea actu | ualizar e | l Consecutivo del E<br>Sí | EDI Generado? |                 |          |
|              |                     |                                                             | III         |             |      |       |            |           |                           |               |                 |          |

Después de que el archivo EDI haya sido generado presionamos "Enviar Por Email"

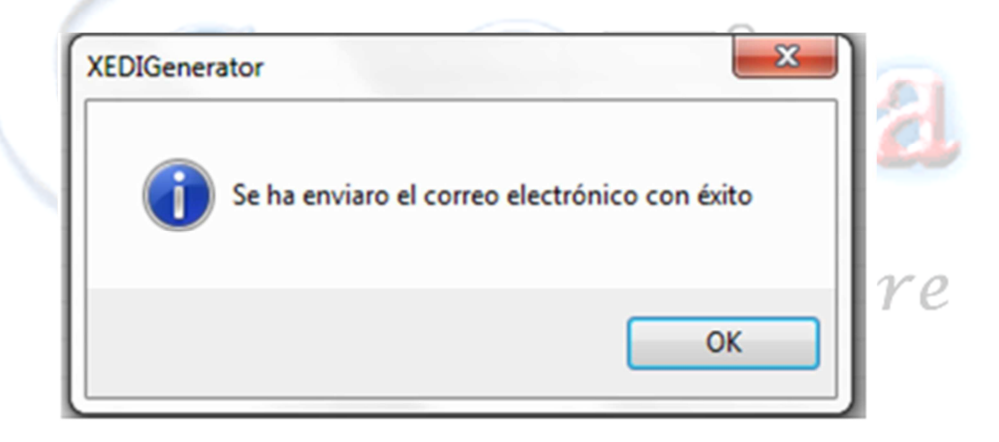

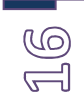

### Menú de EDI $\rightarrow$ Configuración de EDI's

En esta opción podemos crear, modificar y eliminar los EDI's.

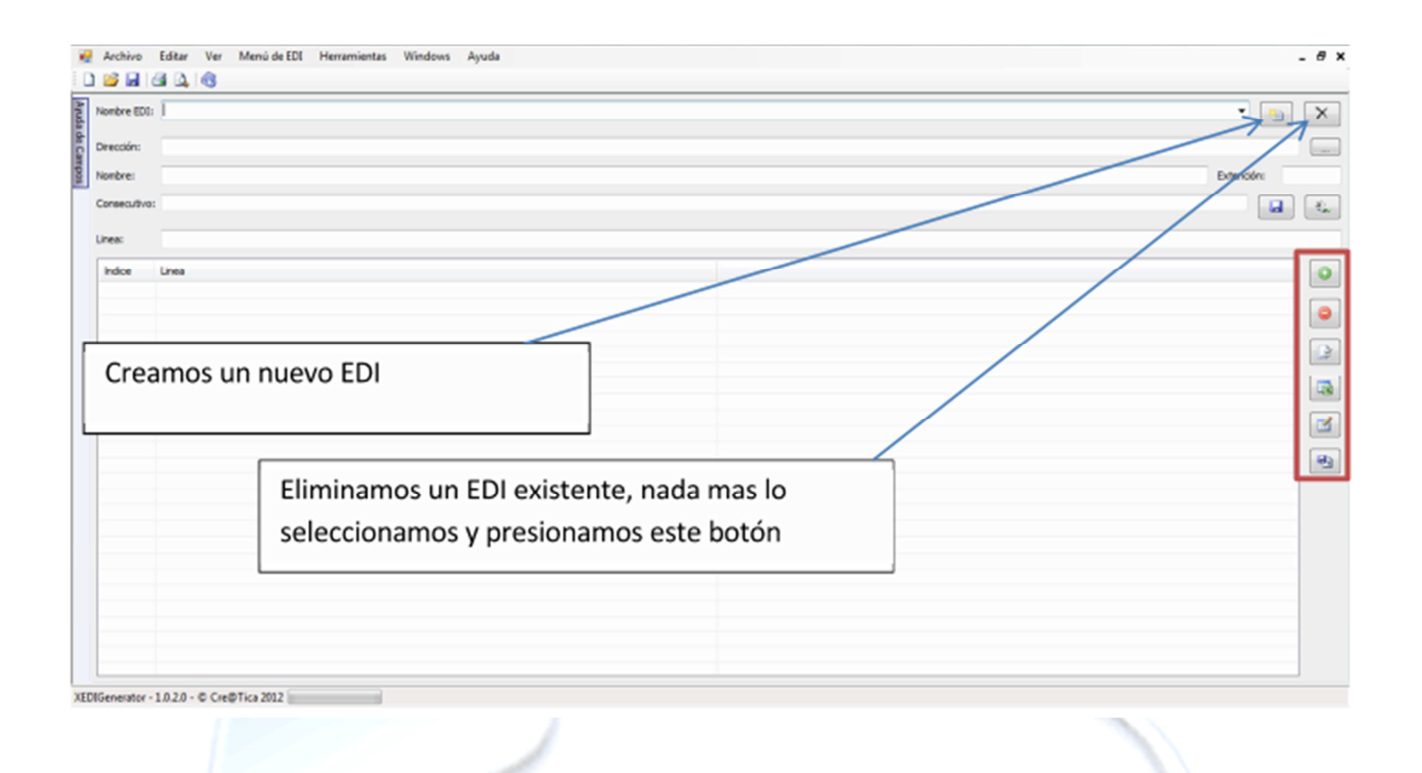

Los botones a la derecha (encerrados en un recuadro rojo) son para modificar las líneas del archivo EDI, el botón verde con un más (+) es para agregar una línea nueva, el rojo con un menos (-) es para quitar una línea, las dos hojas con un check ( $\sqrt{}$ ) es para actualizar líneas, el botón que tiene una lista de Excel es para copiar la lista q estamos trabajando en un documento de Excel el penúltimo botón sirve para copiar la lista en una ubicación plana y el ultimo es para guardar la lista con un nombre diferente. Al lado izquierdo hay una pequeña pestaña vertical que se llama "ayuda con los campos" en esta pestaña podemos ver información sobre los campos y así ver si descripción en caso de que la necesitemos.

#### Consulta de EDI's Generados y Reporte

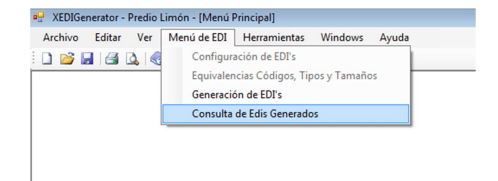

#### Resultado Exportación a Excel y Filtro

| <b></b> ( | Consulta | de Bitac | ora EDI's   | Generado | os entre Fechas |               |                                          |          |           |                                    |   |             | - • •  | 3 |
|-----------|----------|----------|-------------|----------|-----------------|---------------|------------------------------------------|----------|-----------|------------------------------------|---|-------------|--------|---|
| Des       | de: 01/0 | 1/2016   |             |          |                 |               | •                                        |          |           |                                    |   |             |        |   |
| Has       | ta: 31/0 | 1/2016   |             |          |                 |               |                                          |          |           | Consultar                          |   |             | ~      | า |
|           |          |          |             |          |                 |               |                                          |          |           |                                    |   |             |        | 2 |
|           | Co       | D        | Entr        | Fe       | Quiengenero     | Cualris       | Archivofinal                             | Predio   | Fechah    | Tipomovimiento                     |   | Importaci   | Inform |   |
| 9         |          |          |             |          |                 |               |                                          |          |           |                                    |   |             |        |   |
| Þ         | AAAA     | 8777     | ENTRA       | 17/02    | JOSÉ DANIEL     | ENTRADAS CA   | c:\Creatica\EdisMsc\ENTRADASMSC_1702001  | Predio   | Feb 17 2  | OPERACION DE BARCO                 | F | Importación |        |   |
|           | MSCU     | 8808     | ENTRA       | 12/03    | JOSÉ DANIEL     | Salida Muelle | C:\XEDI\SalidaMuelleMSC_12030015_1142_MS | Predio   | Mar 12 2  | OPERACION DE BARCO                 | F | Importación |        |   |
|           | MSCU     | 8808     | ENTRA       | 12/03    | JOSÉ DANIEL     | Entrada Muell | C:\XEDI\EntradaMuelleMSC_12030015_1142   | . Predio | Mar 12 2  | OPERACION DE BARCO                 | F | Importación |        |   |
|           | MEDU     | 8809     | ENTRA       | 12/03    | JOSÉ DANIEL     | Salida Muelle | C:\XEDI\SalidaMuelleMSC_12030015_1142_ME | Predio   | Mar 12 2  | OPERACION DE BARCO                 | F | Importación |        |   |
|           | MEDU     | 8809     | ENTRA       | 12/03    | JOSÉ DANIEL     | Entrada Muell | C:\XEDI\EntradaMuelleMSC_12030015_1142   | . Predio | Mar 12 2  | OPERACION DE BARCO                 | F | Importación |        |   |
|           | EEEE     | 8810     | ENTRA       | 13/03    | JOSÉ DANIEL     | MSC PFIM CAL  | C:\XEDI\PFIM_MSC_CALDERA_13030015_155    | Predio   | Mar 13 2  | Operación de Barco (Full) - Rec    | F | Importación |        |   |
|           | EEEE     | 8812     | ENTRA       | 13/03    | JOSÉ DANIEL     | MSC PFIM CAL  | c:\XEDI\PFIM_MSC_CALDERA_13030015_1558   | Predio   | Mar 13 2  | Operación de Barco (Full) - Rec    | F | Importación |        |   |
|           | EEEE     | 8810     | ENTRA       | 13/03    | JOSÉ DANIEL     | MSC RFIM CA   | C:\XEDI\PFIM_MSC_CALDERA_13030015_155    | Predio   | Mar 13 2  | Operación de Barco (Full) - Rec    | F | Importación |        |   |
|           | EEEE     | 8812     | ENTRA       | 13/03    | JOSÉ DANIEL     | MSC RFIM CA   | c:\XEDI\PFIM_MSC_CALDERA_13030015_1558   | Predio   | Mar 13 2  | Operación de Barco (Full) - Rec    | F | Importación |        |   |
|           | RRRR     | 8811     | ENTRA       | 13/03    | JOSÉ DANIEL     | MSC PFIM CAL  | C:\XEDI\PFIM_MSC_CALDERA_13030015_155    | Predio   | Mar 13 2  | Operación de Barco (Full) - Rec    | F | Importación |        |   |
|           | RRRR     | 8813     | ENTRA       | 13/03    | JOSÉ DANIEL     | MSC PFIM CAL  | c:\XEDI\PFIM_MSC_CALDERA_13030015_1558   | Predio   | Mar 13 2  | Operación de Barco (Full) - Rec    | F | Importación |        |   |
|           | RRRR     | 8811     | ENTRA       | 13/03    | JOSÉ DANIEL     | MSC RFIM CA   | C:\XEDI\PFIM_MSC_CALDERA_13030015_155    | Predio   | Mar 13 2  | Operación de Barco (Full) - Rec    | F | Importación |        |   |
|           | RRRR     | 8813     | ENTRA       | 13/03    | JOSÉ DANIEL     | MSC RFIM CA   | c:\XEDI\PFIM_MSC_CALDERA_13030015_1558   | Predio   | Mar 13 2  | Operación de Barco (Full) - Rec    | F | Importación |        |   |
|           | RRRR     | 8811     | ENTRA       | 18/03    | JOSÉ DANIEL     | MSC PFIM CAL  | C:\XEDI\PFIM_MSC_CALDERA_18030015_152    | Predio   | Mar 18 2  | Operación de Barco (Full) - Rec    | F | Importación |        |   |
|           | AMFU     | 700      | SALIDA      | 16/04    | DANIEL CARV     | MSC PFEX CAL  | C:\XEDI\MSC\Enviar\PFIM_MSC_CALDERA_16   | Predio   | Abr 16 20 | Salida a Muelle Export - Port Fu   | F | Exportación |        |   |
|           | AMFU     | 700      | SALIDA      | 16/04    | DANIEL CARV     | MSC RFEX CA   | C:\XEDI\MSC\Enviar\PFIM_MSC_CALDERA_16   | Predio   | Abr 16 20 | Salida a Muelle Export - Port Fu   | F | Exportación |        |   |
|           | AMFU     | 700      | SALIDA      | 16/04    | DANIEL CARV     | MSC PFEX CAL  | C:\XEDI\MSC\Enviar\PFEX_MSC_CALDERA_16   | Predio   | Abr 16 20 | Salida a Muelle Export - Port Fu   | F | Exportación |        |   |
|           | AMFU     | 700      | SALIDA      | 16/04    | DANIEL CARV     | MSC RFEX CA   | C:\XEDI\MSC\Enviar\RFEX_MSC_CALDERA_16   | Predio   | Abr 16 20 | Salida a Muelle Export - Port Fu   | F | Exportación |        |   |
|           | AMFU     | 700      | SALIDA      | 16/04    | DANIEL CARV     | MSC PFEX CAL  | C:\XEDI\MSC\Enviar\PFEX_MSC_CALDERA_16   | Predio   | Abr 16 20 | Salida a Muelle Export - Port Fu   | F | Exportación |        | 1 |
|           | AMFU     | 700      | SALIDA      | 16/04    | DANIEL CARV     | MSC RFEX CA   | C:\XEDI\MSC\Enviar\RFEX_MSC_CALDERA_16   | Predio   | Abr 16 20 | Salida a Muelle Export - Port Fu   | F | Exportación |        |   |
|           | ANATO    | 700      | CALTOA      | 10 10 4  | DANITE CADY     | MCC DEEV CAL  | CIVEDTINCOLEIDEEV MCC CALDEDA 10         | 0        | 45- 10 00 | Calife a Maralla Carrante Dante Ca | - |             |        | 1 |
|           | -        |          |             |          |                 |               |                                          |          |           |                                    |   |             | •      | 1 |
| 144       | 44 4     | Regist   | ro 1 de 548 |          | PP PP 1         |               |                                          |          |           |                                    |   |             | •      |   |

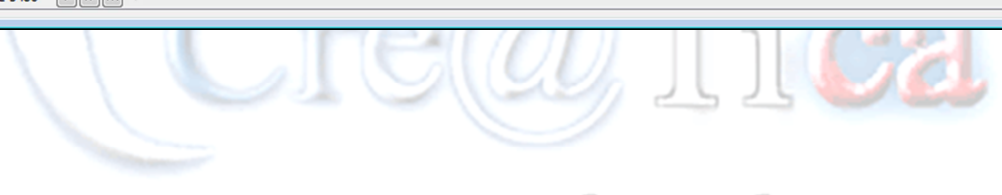

## Creaciones de Software

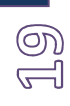

### $Men\acute{u} de ~ EDI \rightarrow Equivalencias, C\acute{o}digos, Tipos ~ y ~ Tamaños$

| ipo:         |        | Tamaño: Equivalencia: |  |
|--------------|--------|-----------------------|--|
| Тіро         | Tamaño | Equivalencia EDI      |  |
| FR           | 20     | 4300                  |  |
| FR           | 40     | 4500                  |  |
| HC           | 40     | 4500                  |  |
| ST           | 40     | 4400                  |  |
| RF           | 40     | 4501                  |  |
| VACIO        | 0      | 4                     |  |
| FULL         | 0      | 5                     |  |
| CARGA_PELIGR | 0      | DGS+IMD+2+2732        |  |
|              |        |                       |  |
|              |        |                       |  |
|              |        |                       |  |
|              |        |                       |  |
|              |        |                       |  |
|              |        |                       |  |
|              |        |                       |  |
|              |        |                       |  |

Con esta opción podemos agregar algunas de las variables del archivo.

## Creaciones de Software

#### Herramientas $\rightarrow$ Opciones

Aquí podemos configurar la cuenta de correo a la cual enviaremos el archivo EDI y también desde cual la enviamos.

| Opciones        |                         |                      |
|-----------------|-------------------------|----------------------|
| Configuración d | e Envio de EDI por Mail |                      |
| Para:           | example@mail.com        |                      |
| De:             | example@mail.com        |                      |
| Asunto:         | Envio de Archivos EDI   |                      |
| Texto:          | Envio de Archivos EDI   |                      |
| Servidor Smtp:  | mail.random.com         |                      |
| Usuario:        | nombre_usuario@mail.com |                      |
| Password:       | ••••••                  |                      |
|                 |                         |                      |
|                 |                         |                      |
|                 |                         | Salvar Configuración |
|                 |                         |                      |

# Creaciones de Software

#### $Herramientas \rightarrow Generar\ Plantillas\ Xls$

| 🖳 Generar Plant | illa de Excel             |  |
|-----------------|---------------------------|--|
|                 | 폐) Abrir Plantilla en XIs |  |
|                 |                           |  |

M M M M

Presionamos el botón "Abrir Plantilla en Xls" y nos abrirá una hoja de Excel, en archivo presionamos "guardar como" y le damos el nombre deseado a la plantilla.

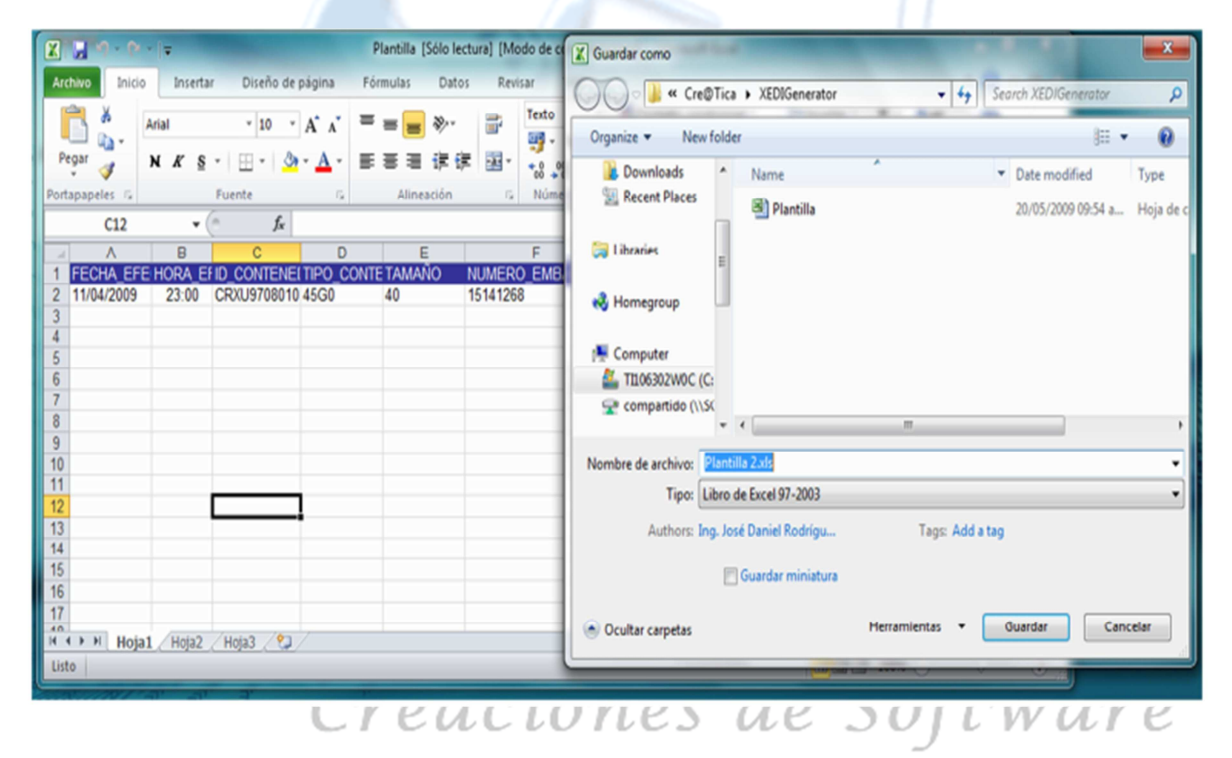

#### Acerca de..

#### R&R Soporte y Desarrollo S.A. (Cre@tica) Ced: 3-101-261-888 Web Site: <u>http://www.creatica.co.cr</u>

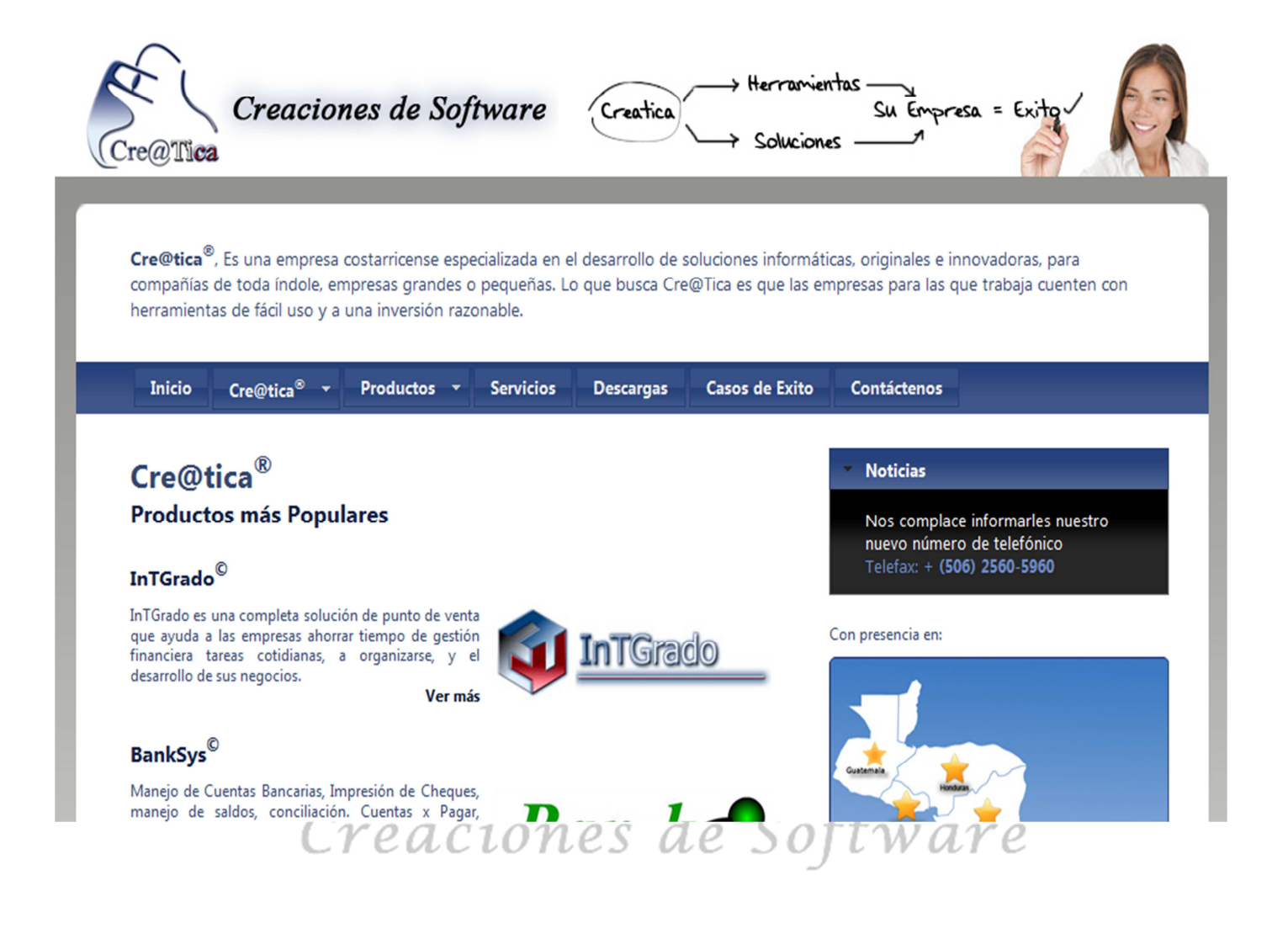